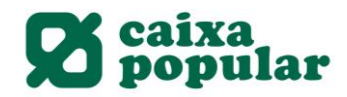

#### Planes de Pensiones

| 1. | Contratación Planes de Pensiones              | 2  |
|----|-----------------------------------------------|----|
| 2. | Aportación Extraordinaria Planes de Pensiones | 9  |
| 3. | Traspasos Internos entre Planes de Pensiones  | 11 |
| 4. | Modificación Aportaciones Planes de Pensiones | 13 |

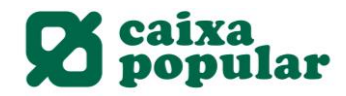

#### CONTRATACIÓN DE PLANES DE PENSIONES

#### **RURALVÍA WEB**

1. Acceder a la opción de "Contratación Online" que se encuentra en el menú principal de la pestaña de Inicio:

| Documents pendents               | s de   |
|----------------------------------|--------|
| firma                            |        |
|                                  | ****** |
| Posició global                   |        |
| A                                |        |
| Anomenar comptes                 |        |
| Operacions Frequents             |        |
| Recàrrega de mòbils              |        |
| Moviments                        |        |
| Transferències                   |        |
| Valors                           |        |
| Recàrrega de mòbils              |        |
| Bústia virtual                   |        |
| Valors                           |        |
| Plans de pensions                |        |
| Mis transferencias<br>habituales |        |
| Contractació Online              |        |
| Últims fitxers                   |        |
| Fitxers                          |        |
| *****************                |        |
| Ordres Pendents de               |        |
| Signatura                        |        |
| Constant and a second second     |        |
| operacions pendents              | 5.     |

2. Seleccionar la opción de Planes de Pensiones:

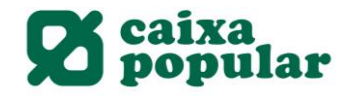

| Inio Comptes Transferên                    | nes Targetes Estalvi/Inversions V        | alors Pinançament Inter                                                                                                    | nacional Assegurances                  | Impóstos Fite      | ers Servicis                              | Bústia    |
|--------------------------------------------|------------------------------------------|----------------------------------------------------------------------------------------------------|----------------------------------------|--------------------|-------------------------------------------|-----------|
| Documents pendents de<br>firma             | Contractació Online                      |                                                                                                    |                                        |                    |                                           |           |
| Posició global                             | Els principals productes i serveis que p | iot contractar a un sol clic                                                                                                    |                                        |                    |                                           |           |
| Anomenar comptes                           | Productes                                |                                                                                                    |                                        |                    |                                           |           |
| Operacions Freqüents                       | 得到。                                      | 114                                                                                                    | -                                      |                    |                                           |           |
| Recàrrega de móbils                        | Comptes Corrent                          | s Alex Dy                                                                                                    | 105/15                                 | Might Fo           | ns d'Inwersio                             |           |
| Moviments                                  |                                          | and the second second s |                                        |                    |                                           |           |
| Transferêncies 🛛                           | L'eina més cómoda per a gestionar        | ria Un producte per a fe                                                                                                    | er créixer els seus Pe                 | r a traure el màxi | m partit als seu                          | 15        |
| Valors .                                   | seua economia                            | estalvis                                                                                                    | die                                    | ners               | n a sa sa sa sa sa sa sa sa sa sa sa sa s |           |
| Büstla virtual 🕴 🖡                         | Contractar                               |                                                                                                    | Contractor                             |                    | Constantor                                | 280)<br>1 |
| Plans de pensions                          |                                          | -                                                                                                    |                                        |                    |                                           |           |
| Mis transferencias<br>habituales           | Plans de Pension                         | 1 1 Co                                                                                                    | mpta de Valors                         | 14                 | getes Debra                               |           |
| Contractació Online                        | MADING STEEL                             | and the second second s |                                        |                    |                                           |           |
| Fitxers<br>Ordres Pendents de<br>Signeture | Pensant en el seu futur<br>Compactur     | La forma mès fàcil d                                                                                                    | l'invertir en borsa La<br>Contractaria | clau d'accès al se | eu compte corre                           | ent       |

3. Seleccionar el Plan de Pensiones deseado.

Escoger entre:

- RGA Dinero
- RGA Renta Fija
- RGA Mixto 20 II
- RGA Mixto 40
- RGA Mixto 75
- RGA Renta Variable Europea
- RGA renta variable Española
- RGA Gestión Activa
- RGA Caixa Popular
- RGA Valor
- RGA Mi Futuro 2024 (según edad) RGA Mi Futuro 2031 (según edad)
- RGA Mi Futuro 2038 (según edad)

La pantalla de "Datos de la Contratación" muestra una descripción de cada Plan de Pensiones:

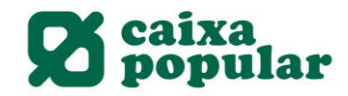

## Datos de la Contratación

Seleccione el Plan de Pensiones Individual que desee contratar y pulse 'Contratar'.

| 🚸 RGADINERO. Un horizonte conservador.                                | <br>Contratar |
|-----------------------------------------------------------------------|---------------|
| Pensado para quienes están cerca<br>de la jubilación Para invertir en |               |
| Renta Fija a corto plazo con el                                       |               |
| minimo riesgo.                                                        |               |
| 🚸 RGARENTA FIJA. Un Plan rentable.                                    | <br>Contratar |
| Dirigido a personas que deseen                                        |               |
| seguridad invirtiendo a largo plazo,                                  |               |
| sin tener oscilaciones importantes en<br>períodos más cortos. Su      |               |
| comportamiento se verà afectado                                       |               |
| fundamentalmente por la evolución                                     |               |
| de los tipos de interés a largo plazo.                                |               |
| Invierte en Renta Fija a largo plazo<br>con un màximo del 5% en Renta |               |
| Variable.                                                             |               |

4. Pantalla "Contratación de Planes de Pensiones".

Al seleccionar el Plan de Pensiones deseado accedemos a la pantalla de Contratación de Planes de Pensiones:

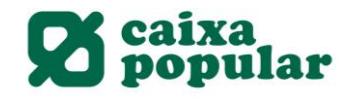

#### Pasos a Seguir

Ha seleccionado la opción de contratar un Plan de Pensiones con una titularidad individual y la misma que la del Contrato ruralvia. El proceso de contratación que usted ha iniciado se realizará de forma electrónica con Rural Pensiones S.A. (A-78963675), sito en Basauri nº 14 Madrid, 28023.

Durante este proceso se le indican de manera clara todos los trámites a seguir para formalizar el contrato.

En concreto deberà:

- Rellenar el correspondiente formulario con toda la información solicitada.
- Introducir su Firma y pulsar 'Aceptar'.

La introducción de sus datos personales y el envío de la presente solicitud implica que usted conoce, acepta y ha archivado las condiciones aplicables al Plan de Pensiones que va a contratar de conformidad con el documento de datos fundamentales para el participe.

En cualquier caso, antes de la aceptación definitiva de dichas condiciones mediante la introducción de su firma, le rogamos verifique que todos los datos son correctos. No obstante, si tras confirmar la operación comprueba que existe algún error, podrá modificarlo a través de la opción de 'Gestión'.

ruralvía almacenará, a modo de justificante de la operación, la documentación referente a la contratación efectuada.

Tras la contratación, se le harà llegar el Reglamento en el plazo de 15 días.

Por favor, lea y acepte los documentos relativos a los términos y condiciones de contratación:

Información previa a la contratación a distancia

Cocumento de Datos Fundamentales para el Participe

C Información Política de Protección de Datos

He leído y acepto las condiciones de contratación

Debemos abrir cada documento, leerlos, guardar estos documentos y aceptar los términos y condiciones legales del Plan de Pensiones.

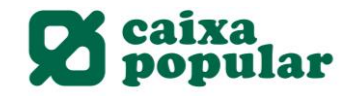

| Ha se<br>contra<br>28021  | leccionat l'opció de contractar un pla de pensions amb una titularitat individual, igual a la del contracte ruraluia. El proces de<br>actació que vosté ha iniciat es realitzará de forma electrónica amb Rural Pensiones, SA (A. 78963675), situat al carrer Basauri, 1<br>3 Madrid.  |
|---------------------------|----------------------------------------------------------------------------------------------------|
| Al Rar                    | g d'aquest procès li indiquem de manera clara tots els tràmits a seguir per a formalitzar el contracte.                                                                                                    |
| En cos                    | ncret haurà de:                                                                                                    |
| · Óm<br>- Intr            | pliga el corresponent formulari amb tota la informació sol·licitada.<br>roduïsca el codi de la seua targeta de signatura electrònica i clique "Acceptar".                                                                                                    |
| La inti<br>aplica         | roducció de les seues dades personals i l'enviament d'aquesta implica que vosté coneix, accepta i ha arxivat les condicions<br>ibles al pla de pensions que contractarà de conformitat amb la nota informativa.                                                                        |
| En tot<br>dades<br>Popcie | cas, abans de l'acceptació definitiva de les condicions mitjançant la introducció del seu codi de signatura, venifique que totes les<br>sión correctes. No obstant aixó, si després de confirmar l'operació comprova que hi ha algun error, podrà modificar ho a través<br>ó "Gestió". |
| ruraly                    | /a emmagatzemarà, com a justificant de l'operació, la documentació referent a la contractació efectuada.                                                                                                    |
| Despr                     | rés de la contractació, se li farà arribar el reglament en el termini de 15 dies.                                                                                                    |
| Perfa                     | ivor; Rija i accepte els documents relatius als termes i condicions de contractació:                                                                                                    |
| 13.                       |                                                                                                    |
|                           | iformació previa a la contractació a distància                                                                                                    |
| C D                       | locumento de Datos Fundamentales para el Participe                                                                                                    |
| C.                        | iformasió política de dades                                                                                                    |
|                           | He llegit i accepte les condicions de contractació                                                                                                    |
|                           |                                                                                                    |
|                           |                                                                                                    |

5. Detallar la cuenta asociada y los datos de las aportaciones a realizar.

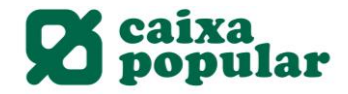

## Dades de la contractació

| - 22 | en a | 6   |  |
|------|------|-----|--|
| r    | 10   | ٦   |  |
| Ł    | - 7  | . 1 |  |
| κ.   | 18.  | 3   |  |
| . 7  |      | ε.  |  |

| Per a realitzar l                    | aneraria amaliza                                                                                                    | les dades sol·licitades i                                                                                                    | nalsa Accentar         |
|--------------------------------------|----------------------------------------------------------------------------------------------------|----------------------------------------------------------------------------------------------------|------------------------|
| The state of the second state of the | where we we will be the set of the set of th | The state of the state of the s | bearing theory bearing |

| lam                                              |                      |                         |          |               |                  |
|--------------------------------------------------|----------------------|-------------------------|----------|---------------|------------------|
| ognams                                           |                      |                         |          |               |                  |
| UF                                               |                      |                         |          |               |                  |
| ata naixement                                    |                      |                         |          |               |                  |
| stat civil                                       |                      |                         |          |               |                  |
| omicili                                          |                      |                         |          |               |                  |
| oblació                                          |                      |                         |          |               |                  |
| odi postal                                       |                      |                         |          |               |                  |
| eglament                                         | 2                    | informe mensual         | B        |               |                  |
| ides de l'orde                                   |                      |                         |          |               |                  |
| la                                               | 0001                 |                         |          |               |                  |
| 0.05                                             | 05                   |                         |          |               |                  |
| IAN Asociado                                     |                      |                         |          |               |                  |
| portació inicialEUR                              | 3000,00              |                         |          |               |                  |
| portació periòdicaEUR                            | 150,00               |                         |          |               |                  |
| eriodicitat                                      | Mensual 🔻            | Data primer<br>pagament |          | 04-05-2020    | j⊡               |
| ncrement aportació                               | Acumulativa 🔻        | % Increment 5           |          |               |                  |
| eneficiari                                       | t.                   |                         |          |               |                  |
| OR ORDEN PREFERENTE Y E<br>OS HEREDEROS LEGALES. | XCLUYENTE: EL CONYUG | E, LOS HIJOS A PARTES   | S IGUALE | S, LOS PADRES | A PARTES IGUALES |
|                                                  |                      |                         |          |               |                  |

# 6. Revisar el resumen de los datos y comprobar que todo está correcto.

Si es correcto, introducimos la clave de firma y finalizamos la contratación y activación del Plan de Pensiones.

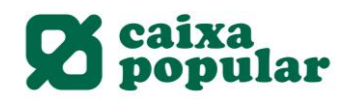

### Dades de la contractació

?

A continuació es detallen les dades de l'ordre. Per a realitzar l'operació, introdueixi la firma requerida i cliqui 'Acceptar'.

| Dades del partícip                                                                                                    |                                            |                                   |                                                                           |                          |                        |
|----------------------------------------------------------------------------------------------------|--------------------------------------------|-----------------------------------|---------------------------------------------------------------------------|--------------------------|------------------------|
| Nom<br>Cognoms<br>NIF<br>Data naixement<br>Estat civil<br>Sexe<br>Domicili<br>Població<br>Telèfon<br>Codi postal                                                                                                   |                                            |                                   |                                                                           |                          |                        |
| Dades de l'orde                                                                                                    |                                            |                                   |                                                                           |                          |                        |
| Aportació inicial<br>Data aportació<br>Import EUR<br>Aportació periòdica<br>Data primer pagament<br>Periodicitat<br>Increment<br>Increment<br>Quantia increment EUR<br>Import EUR<br>IBAN Asociado<br>Titular IBAN | ES32 3159 I<br>JULIAN LLUIS BADENES        | 06-C<br>3.00<br>S CEBRIAN         | 14-2020<br>0,00<br>04-05-202<br>Mensual<br>ACUMULA<br>5,00%<br><br>150,00 | 20<br>ATIVA              |                        |
| Beneficiari:                                                                                                    | POR ORDEN PREFEREN<br>PADRES A PARTES IGU/ | TE Y EXCLUYENT<br>ALES LOS HEREDI | E EL CONYL<br>EROS LEGA                                                   | IGE LOS HIJOS A P<br>LES | ARTES IGUALES LOS      |
| Información sobre el Plan<br>Periodicitat<br>Detalle de Inversión<br>Forma d'enviament.                                                                                                    | Semestral<br>No<br>Correo electrónico      |                                   |                                                                           |                          |                        |
| Correu electrònic:                                                                                                    |                                            |                                   |                                                                           |                          |                        |
| Signatura de la contractació                                                                                                    |                                            |                                   |                                                                           |                          |                        |
| He llegit i accepte les condicions                                                                                                    | de contractació                            |                                   |                                                                           |                          |                        |
| Introdueix les posicions<br>sol·licitades de la clau de<br>signatura.                                                                                                    | * * * *                                    | 5 2 0<br>7 1 6                    | 4 3<br>8 9                                                                | Esborrar                 | Com s'ha de<br>signar? |
|                                                                                                    |                                            |                                   |                                                                           |                          |                        |

Acceptat

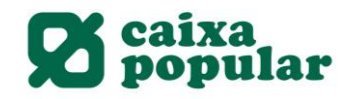

#### APORTACIÓN EXTRAORDINARIA PLANES DE PENSIONES

#### **RURALVÍA WEB**

|              | 1. /    | Acceder a      | la pesta | aña "Ahorro /      | Inver            | siones", "A   | Aportacio     | nes" – "Nu   | ieva Ap  | ortacio | ón".     |        |
|--------------|---------|----------------|----------|--------------------|------------------|---------------|---------------|--------------|----------|---------|----------|--------|
| <u>Inici</u> | Comptes | Transferències | Targetes | Estalvi/Inversions | Valors           | Finançament   | Internacional | Assegurances | Impostos | Fitxers | Servicis | Bústia |
|              |         |                |          | Pla                | ans de           | pensions      |               |              |          |         |          |        |
|              |         |                |          | C                  | onsulta          | a del Pla     |               |              |          |         |          |        |
|              |         |                |          | A                  | oortaci          | ons           |               |              |          |         |          |        |
|              |         |                |          | 8                  | Nova             | aportació     |               |              |          |         |          |        |
|              |         |                |          |                    | Anul·l           | ació          |               | _            |          |         |          |        |
|              |         |                |          | A                  | oortaci          | ó Periòdic    | a 🕩           |              |          |         |          |        |
|              |         |                |          | C                  | ontrad           | tar           |               |              |          |         |          |        |
|              |         |                |          | In<br>ju           | forme<br>bilació | s i Càlcul di | e             |              |          |         |          |        |
|              |         |                |          | Tr                 | aspàs            | Plans         | •             |              |          |         |          |        |
|              |         |                |          | Ci                 | atàleg           | de Plans      |               |              |          |         |          |        |
|              |         |                |          |                    |                  |               |               |              |          |         |          |        |

2. Seleccionar el Plan de Pensiones e indicar importe de la aportación extraordinaria.

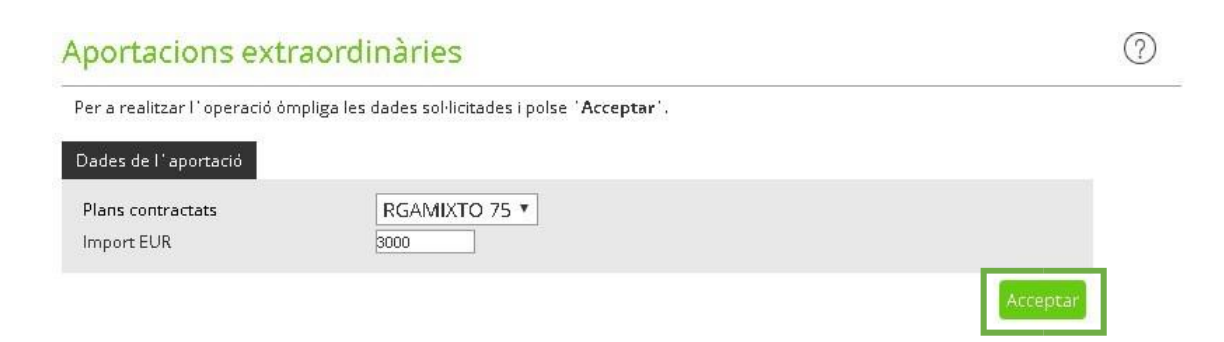

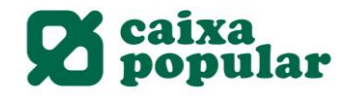

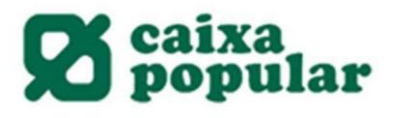

3. Finalmente introducimos la clave de firma y así finalizamos la aportación extraordinaria al Plan de Pensiones.

| Aportaciones Ext                          | raordinarias                      |            |        |        |        |         |                       | ?             |
|-------------------------------------------|-----------------------------------|------------|--------|--------|--------|---------|-----------------------|---------------|
| A continuación se detallan lo             | s datos de la orden. Para realiza | r la opera | ción i | ntrodu | uzca   | la firm | a requerida y pulse ¥ | Aceptar'.     |
| Dades de l'orde                           |                                   |            |        |        |        |         |                       |               |
| IBAN Asociado                             |                                   |            |        |        |        |         |                       |               |
| Pla de pensions                           | 0001-RGA                          | MIXTO 75   | 5 03-  | RGAS   | 3 F.P. |         |                       |               |
| Import EUR                                | 3.000,00                          |            |        |        |        |         |                       |               |
| Firma del Alta                            |                                   |            |        |        |        |         |                       |               |
| Introdueix les posicions                  |                                   | 9          | 0      | 7      | 1      | 5       | Esborrar              | Comis'ha de   |
| sol·licitades de la clau<br>de signatura. | * * * *                           | 8          | 6      | 2      | З      | 4       |                       | Signar:       |
|                                           |                                   |            |        |        |        |         |                       | Tomar Accepta |

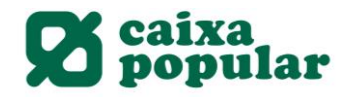

#### TRASPASO INTERNO DE PLANES DE PENSIONES

#### **RURALVÍA WEB**

1. Acceder a la pestaña "Ahorro / Inversiones", "Traspaso de Planes – Desde la propia entidad".

| <u>Inici</u> | Comptes | Transferències   | Targetes | Estalvi/Inversions | Valors      | Finançament | Internacional | Assegurances | Impostos | Fitxers | Servicis | Bústia |
|--------------|---------|------------------|----------|--------------------|-------------|-------------|---------------|--------------|----------|---------|----------|--------|
|              |         |                  |          | Plar               | na de j     | pensions    |               |              |          |         |          |        |
|              |         | Consulta del Pla |          |                    |             |             |               |              |          |         |          |        |
|              |         |                  |          | Apo                | ortacio     | ns          |               |              |          |         |          |        |
|              |         |                  |          | Apo                | ortació     | ó Periòdica | •             |              |          |         |          |        |
|              |         |                  |          | Cor                | ntracta     | ar          |               |              |          |         |          |        |
|              |         |                  |          | Info<br>jub        | i Càlcul de |             |               |              |          |         |          |        |
|              |         |                  |          | Tra                | spàs F      | lans        | -             | 1            |          |         |          |        |
|              |         |                  |          |                    | Des de      | e pròpia e  | ntitat        |              |          |         |          |        |
|              |         |                  |          | Cat                | àleg d      | e Plans     |               |              |          |         |          |        |

2. Especificar si el Plan de Origen es un Plan de Pensiones o un Plan de Previsión Asegurado.

#### Traspaso Propia Entidad

Seleccione el plan desde el que va a realizar el traspaso y pulse "Aceptar".

#### Datos Plan Origen

- Pla de pensions
- O Plan de Previsión Asegurado

Acceptar

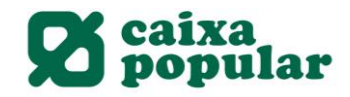

## **S** caixa popular

3. Indicar el Plan de Pensiones (o Plan de Previsión Asegurado) de origen y el de destino, así como la cantidad a traspasar, si es total o parcial (Importe o %)

#### Traspaso Propia Entidad

| Per a realitzar l'operació òmpliga le: | s dades sol·licitades i polse 'A | cceptar'.                                                                                   |
|----------------------------------------|----------------------------------|---------------------------------------------------------------------------------------------|
| Plan de Pensiones Origen               |                                  |                                                                                             |
| Pla<br>Número de partícip              | Seleccione una opció             |                                                                                             |
| Datos del Plan Destino                 |                                  |                                                                                             |
| Pla<br>Número de partícip              | Seleccione una opció             | Para contratar un nuevo Plan de Pensiones sobre el que<br>realizar el traspaso, pulse aqui. |
| Dades del traspàs                      |                                  |                                                                                             |
| ۲                                      | т                                | Total                                                                                       |
| 0                                      | F                                | Parcial                                                                                     |
| Import                                 |                                  |                                                                                             |
| Percentatge                            |                                  |                                                                                             |
|                                        |                                  | Acceptar                                                                                    |

Nota: en caso de desear realizar una orden de traspaso a un Plan de Pensiones de destino todavía no contratado, será necesario realizar la contratación del Plan de destino antes de realizar la orden de traspaso.

4. Finalmente introducimos la clave de firma y así finalizamos el traspaso interno.

| ntrodueix les posicions                   |         |   |   | 9 | 7 | 3 | 6 | 8 | Esborrar | Com s'ha de |
|-------------------------------------------|---------|---|---|---|---|---|---|---|----------|-------------|
| sol·licitades de la clau<br>de signatura. | * * * * | * | 0 | 1 | 5 | 2 | 4 |   | signar?  |             |

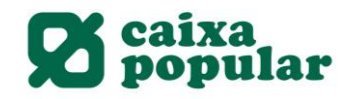

#### **MODIFICACIÓN APORTACIONES A PLANES DE PENSIONES**

#### **RURALVÍA WEB**

1. Acceder a la pestaña "Ahorro / Inversiones", "Aportación periódica" – "Modificación Calendario de Aportaciones".

| <u>Inici</u> | Comptes | Transferències | Targetes | Estalvi/Inversions | Valors                               | Finançament   | Internacional | Assegurances | Impostos | Fitxers | Servicis | Bústia |
|--------------|---------|----------------|----------|--------------------|--------------------------------------|---------------|---------------|--------------|----------|---------|----------|--------|
|              |         |                |          | Pla                | ns de                                | pensions      |               |              |          |         |          |        |
|              |         |                |          | Co                 | Consulta del Pla                     |               |               |              |          |         |          |        |
|              |         |                |          | Ap                 | Aportacions                          |               | Þ             |              |          |         |          |        |
|              |         |                |          | Ap                 | Aportació Periòdica                  |               | ı 🗢           |              |          |         |          |        |
|              |         |                |          |                    | Calendari d<br>´Aportacions          |               |               | _            |          |         |          |        |
|              |         |                |          |                    | Modificació Calenda<br>d´Aportacions |               |               |              |          |         |          |        |
|              |         |                |          | Co                 | Contractar                           |               |               |              |          |         |          |        |
|              |         |                |          | Inf<br>jut         | forme:<br>bilació                    | s i Càlcul de | 2             |              |          |         |          |        |
|              |         |                |          | Tra                | aspàs                                | Plans         | •             |              |          |         |          |        |
|              |         |                |          | Ca                 | tàleg (                              | de Plans      |               |              |          |         |          |        |

2. Tanto si queremos modificar una aportación que ya está planificada como si queremos grabar una nueva aportación periódica, indicamos los datos que se solicitan para dar de alta la orden:

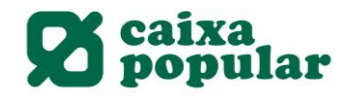

### Modificación Aportación Periódica

| Import                   | 50,00               |       |
|--------------------------|---------------------|-------|
| Pla                      | RGAMIXTO 75         |       |
| Data primer pagament     | 01-07-2019          |       |
| Forma de pagament        | Mensual 🔹           |       |
| Revalorisació            | NO                  |       |
| Tipo de revalorisació    | Seleccione opció. 🔻 | Ajuda |
| Percentage revalorisació |                     |       |
| Import de revalorisació  |                     |       |

# 3. Finalmente introducimos la clave de firma y así finalizamos la aportación extraordinaria al Plan de Pensiones.

#### Modificación Aportación Periódica

| Introduce las posiciones solicit                     | adas de tu clave y <b>pulsa 'Aceptar</b> |   |     |   |   |          |                        |  |  |  |  |
|------------------------------------------------------|------------------------------------------|---|-----|---|---|----------|------------------------|--|--|--|--|
| Dades de l'orde                                      |                                          |   |     |   |   |          |                        |  |  |  |  |
| Import<br>Pla                                        | 50,00<br>RGAMIXTO 75                     |   |     |   |   |          |                        |  |  |  |  |
| Data primer pagament                                 | 09-04-2020                               |   |     |   |   |          |                        |  |  |  |  |
| Forma de pagament                                    | Mensual                                  |   |     |   |   |          |                        |  |  |  |  |
| Revalorisació                                        | NO                                       |   |     |   |   |          |                        |  |  |  |  |
| Signatura                                            |                                          |   |     |   |   |          |                        |  |  |  |  |
| Introdueix les posicions<br>sol·licitades de la clau | * * * *                                  | 9 | 7 3 | 6 | 8 | Esborrar | Com s'ha de<br>signar? |  |  |  |  |
| de signatura.                                        |                                          | 0 | 1 5 | 2 | 4 |          |                        |  |  |  |  |
|                                                      |                                          |   |     |   |   |          |                        |  |  |  |  |
|                                                      |                                          |   |     |   |   |          | Tornar Acceptar        |  |  |  |  |